### **Beowulf Clusters**

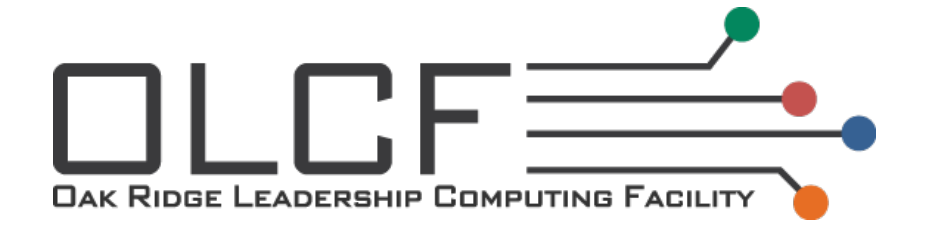

**Robert Whitten Jr** 

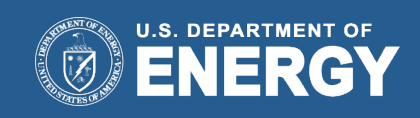

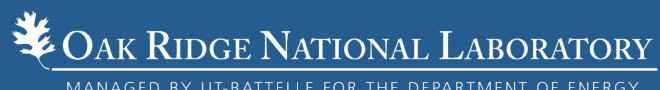

MANAGED BY UT-BATTELLE FOR THE DEPARTMENT OF ENERGY

### What is beowulf?

- Mythical Old-English hero who defeats Grendel, the green dragon
- Movie starring a CG-animated Angelina Jolie
- Cluster architecture

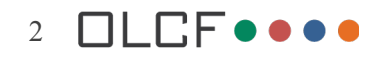

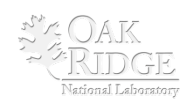

### **Beowulf cluster history**

- 1993 Becker & Sterling started Beowulf project
- 1994 Becker & Sterling constructed a 16 node cluster
- 1996 DOE and NASA demonstrate beowulf cluster that surpasses 1GFlop/s
- 1997 Caltech demonstrates beowulf cluster that surpasses 10GFlop/s
- Present beowulf clusters are used at many universities, industries, and government sites

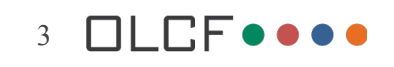

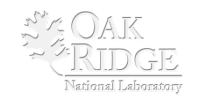

### What is a beowulf cluster?

- Collection of stand-alone computer networked together
- Network equipment to connect computers
- Software
  - Operating system software
  - Application software
  - Communication software (MPI, OpenMP)

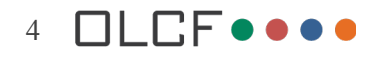

### Hardware

- Any old computer will do
  - Laptops
  - Desktops
  - Playstation 3s ??
- Network
  - Switches / hubs
  - Cable
  - Ethernet adapters (most computer already have this, including the PS3)

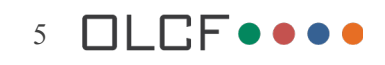

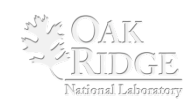

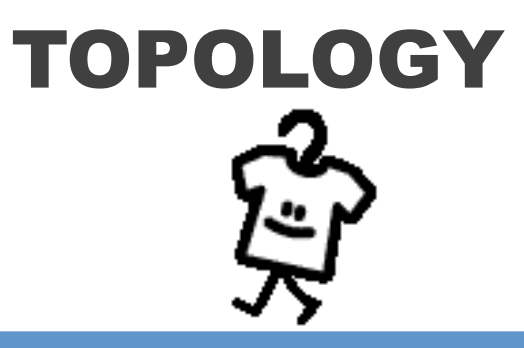

**Network Topologies** 

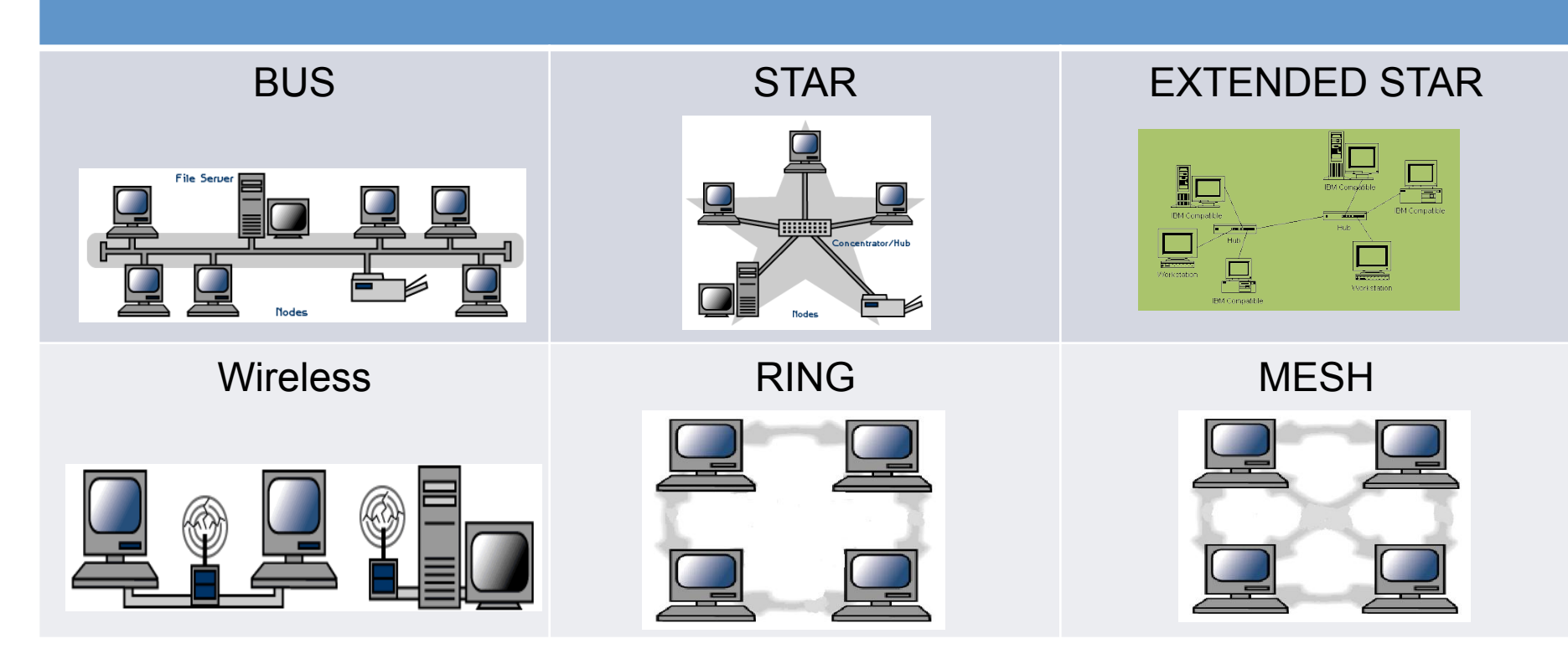

Reference: <u>www.teach-ict.com/</u>, uva.ulb.ac.be/

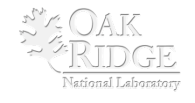

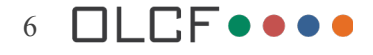

### **Star Topology**

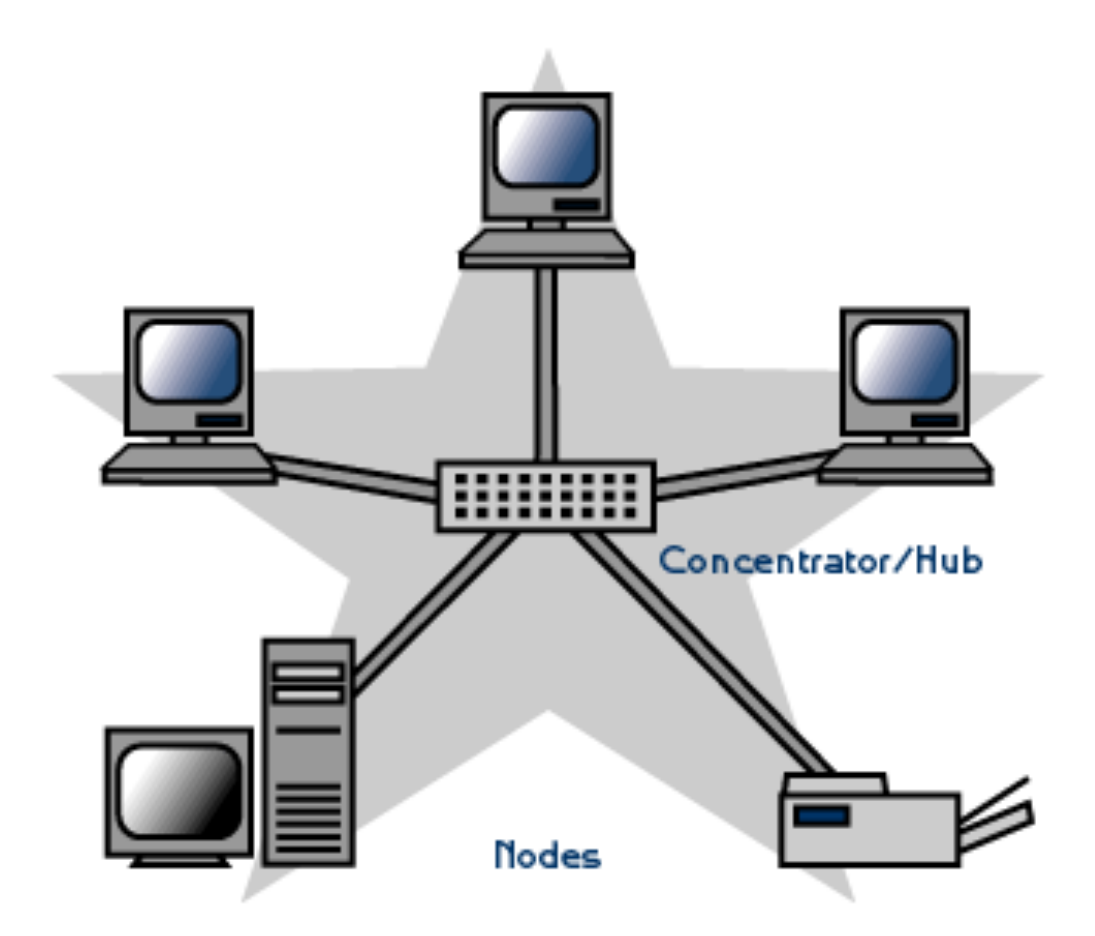

- Ethernet
- IEEE 802.3
- CSMA / CD
- Switch vs. Hub
- Broadcast vs. Cut-Through
- Cable: CAT V, UTP, RJ45

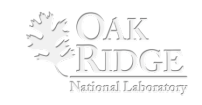

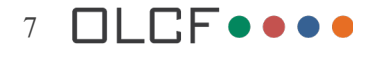

### **Model for Networking**

OSI Model – Developed by ISO

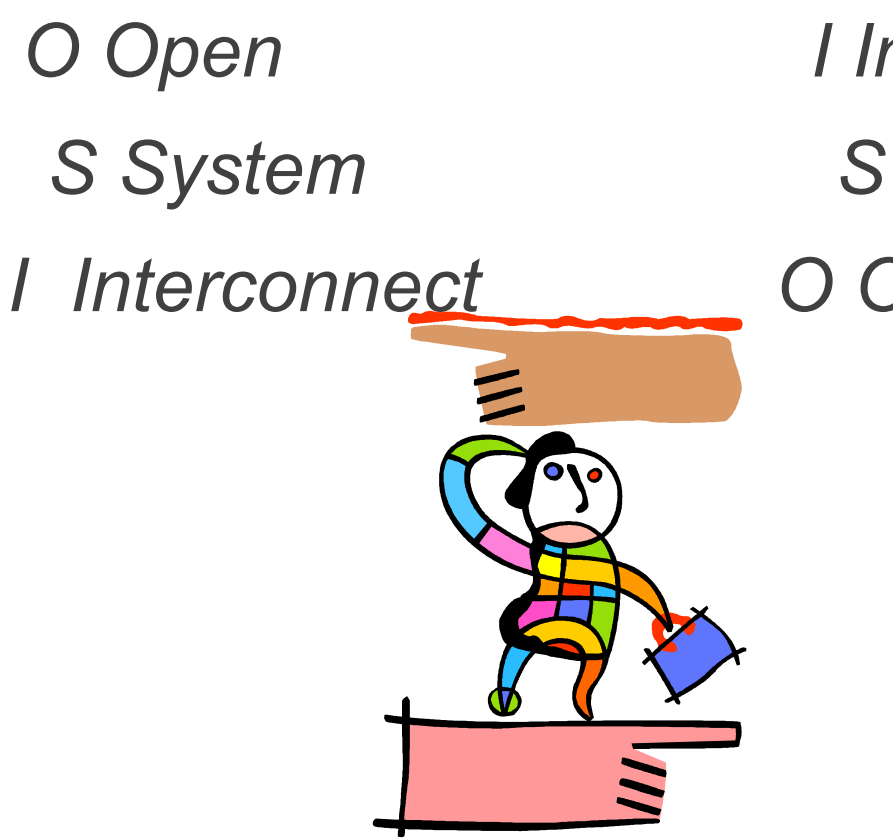

I International

S Standards

O Organization

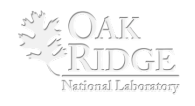

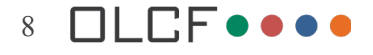

### **OSI Model**

| Layer | Name                 | Mnemonic          |
|-------|----------------------|-------------------|
| 7     | Application          | <mark>≜</mark> II |
| 6     | <b>P</b> resentation | People            |
| 5     | <u>S</u> ession      | <u>S</u> eem      |
| 4     | <u>T</u> ransport    | <u>T</u> o        |
| 3     | <u>N</u> etwork      | Need              |
| 2     | Data-Link            | <b>D</b> ata      |
| 1     | Physical             | Processing        |

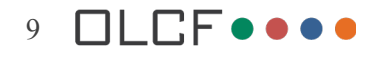

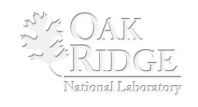

#### **Data Flow**

### The Seven Layers of OSI

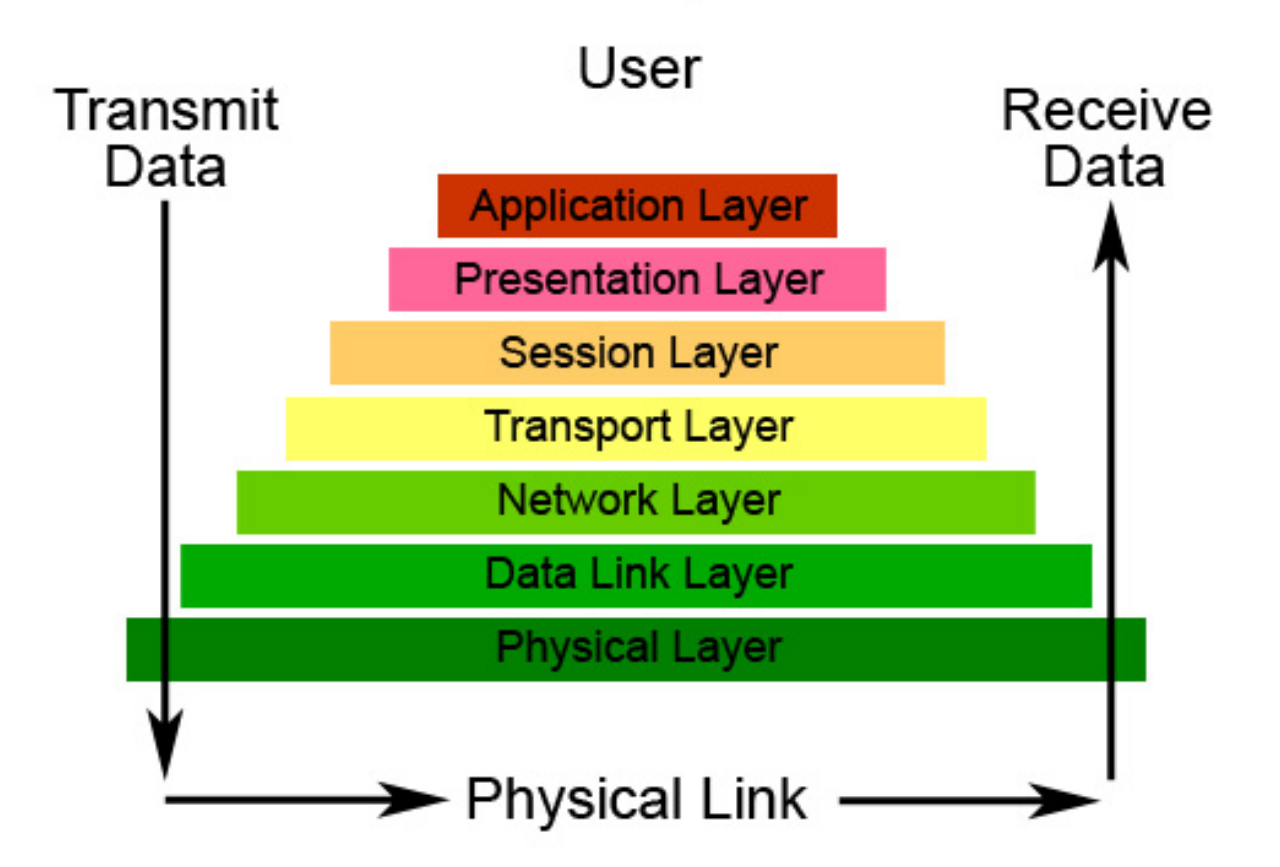

Reference: http://catalyst.washington.edu/help/computing\_fundamentals/networking/img/osi\_model.jpg

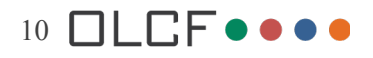

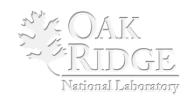

### **The Model - Examples**

| Layer           | Description                                                 |                                                                      |  |
|-----------------|-------------------------------------------------------------|----------------------------------------------------------------------|--|
| 7. Application  | HTTP, FTP, SMTP, POP3, HTTPS                                | 6                                                                    |  |
| 6. Presentation | Data Representation : ASCII                                 |                                                                      |  |
| 5. Session      | Starts and Stops the Session (Log                           | gon / Logoff)                                                        |  |
| 4. Transport    | TCP – reliable / Handshake<br>Transmission Control Protocol | UDP – unreliable<br>(streaming data – mp3)<br>User Datagram Protocol |  |
| 3. Network      | IP – Internet Protocol, Router, Be                          | st Path Selection                                                    |  |
| 2. Data-Link    | MAC (Media Access Control)<br>Sub layer – Ethernet Switch   | LLC (Logical Link Control)<br>Sub layer                              |  |
| 1. Physical     | Wire, Cable, The bits going across the wire, The NIC        |                                                                      |  |

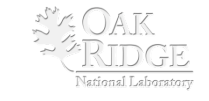

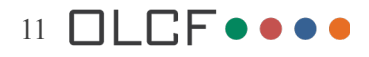

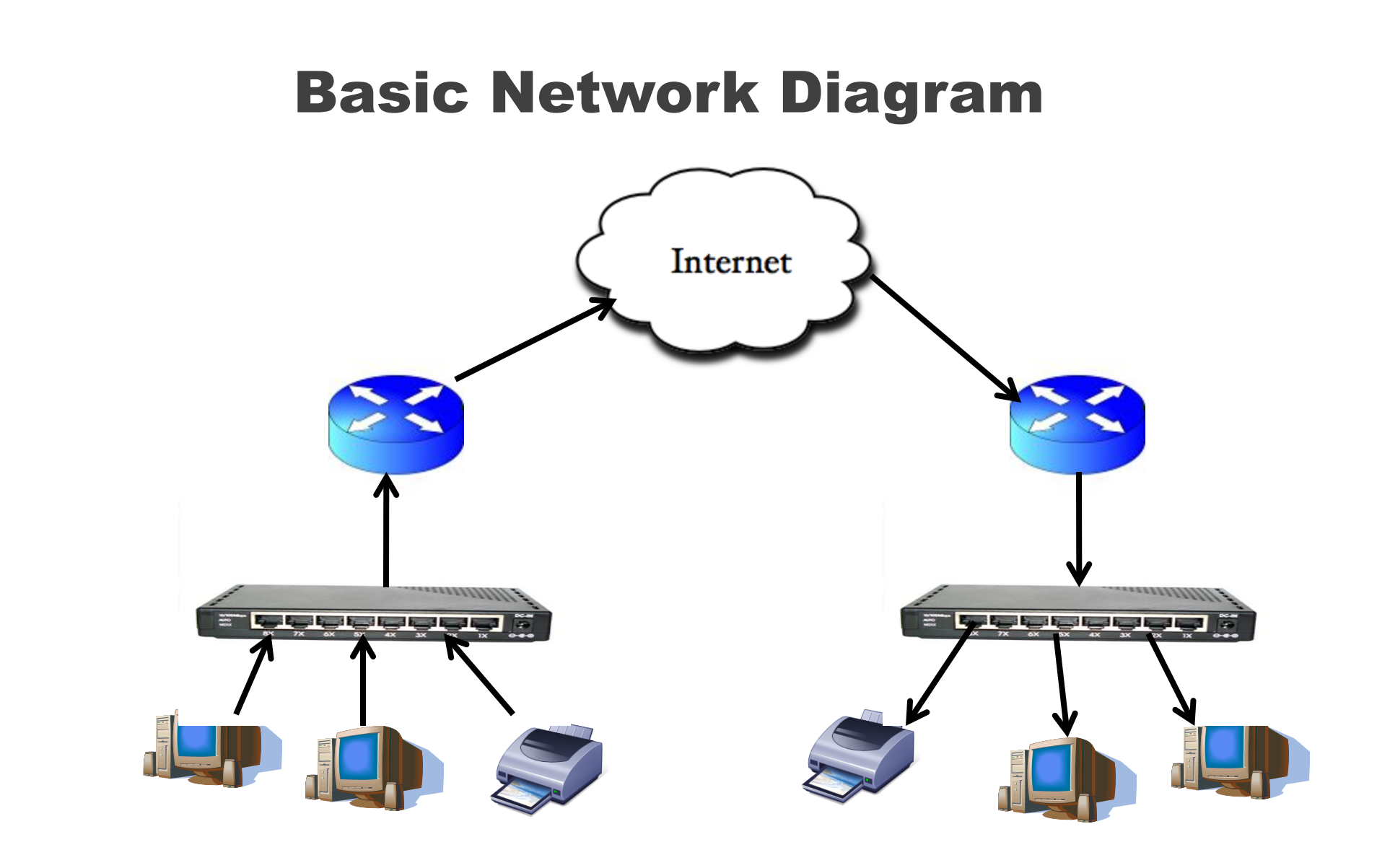

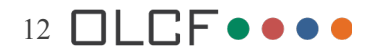

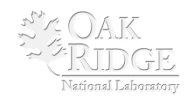

### **TCP/IP: Addressing Scheme**

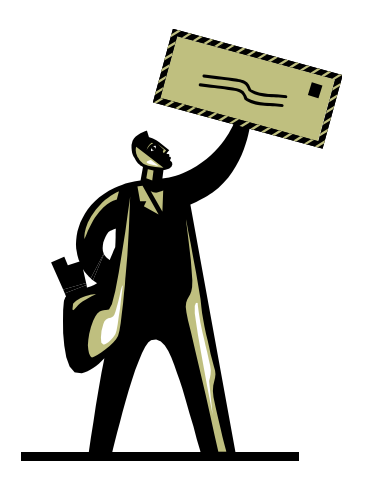

IP = Internet Protocol Protocol is What? Set of Rules

- **1.Dotted Decimal Notation**
- 2.No Decimal Number can be >255
- 3.Must Have Subnet Mask
- 4.Broken Down into Classes based on High order of bits in the first octet.

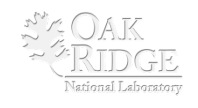

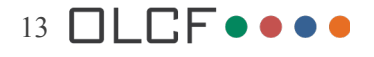

### **Dotted Decimal Notation**

Example of IP address:

192.16.32.5 255.255.255.0 IP SM Dotted . Decimal . Notation . Rule

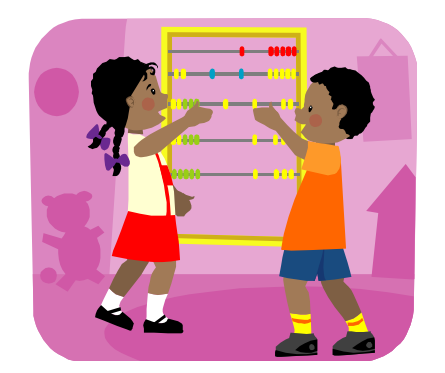

Remember – 4 Octets , a Decimal number that represents the value of an 8 bit Binary number

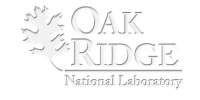

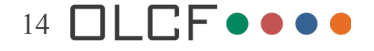

### No Number can be 255

Sample IP Address:

**192**.16.32.5 **255**.255.255.0

#### IP The first Octets = 192 & 255

SM What is 192 in Binary? What is 255 in Binary?

| 27    | 2 <sup>6</sup>        | <b>2</b> <sup>5</sup> | 24                    | <b>2</b> <sup>3</sup> | <b>2</b> <sup>2</sup> | <b>2</b> <sup>1</sup> | 2 <sup>0</sup>        | 100 |
|-------|-----------------------|-----------------------|-----------------------|-----------------------|-----------------------|-----------------------|-----------------------|-----|
| 128 + | 64 +                  | 0 +                   | 0 +                   | 0 +                   | 0 +                   | 0 +                   | 0 =                   | 192 |
| 1     | 1                     | 0                     | 0                     | 0                     | 0                     | 0                     | 0                     |     |
| 27    | <b>2</b> <sup>6</sup> | <b>2</b> <sup>5</sup> | <b>2</b> <sup>4</sup> | <b>2</b> <sup>3</sup> | <b>2</b> <sup>2</sup> | <b>2</b> <sup>1</sup> | <b>2</b> <sup>0</sup> | 055 |
| 128 + | 64 +                  | 32 +                  | 16 +                  | 8 +                   | 4 +                   | 2 +                   | 1 =                   | 255 |
| 1     | 1                     | 1                     | 1                     | 1                     | 1                     | 1                     | 1                     |     |

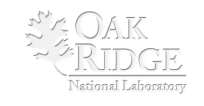

### **IP Address Classes**

| Class   | 1 <sup>st</sup> Octet | High Order<br>Of<br>Bits             | Number Bits<br>Used for<br>Network | Default<br>Subnet<br>Mask |
|---------|-----------------------|--------------------------------------|------------------------------------|---------------------------|
| Class A | 1-126                 | 00000001<br>01111110                 | 8                                  | 255.0.0.0                 |
| Class B | 128 - 191             | <b>10</b> 000000<br><b>10</b> 111111 | 16                                 | 255.255.0.0               |
| Class C | 192 -223              | <b>110</b> 00000<br><b>110</b> 11111 | 24                                 | 255.255.255.0             |
| Class D | 224 - 239             | <b>1110</b> 0000<br><b>1110</b> 1111 |                                    | Reserved                  |

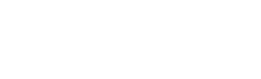

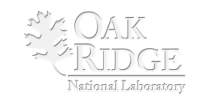

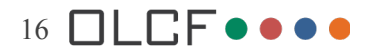

## SAMPLE IP Address: <u>Sample IP Address:</u> <u>192.16.32.5</u> 255.255.0 N H By Performing a Binary AND Function <u>IP Address AND Subnet Mask</u>

11000000.00010000.00100000.00000101 <u>11111111111111111111111111100000000</u> 11000000.00010000.00100000.00000000 <u>192. 16. 32. 0</u>

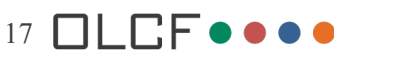

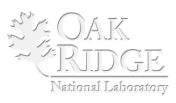

### **Sample IP Address:**

#### 

192.16.32.0 = Network ID 192.16.32.255 = Broadcast ID 192.16.32. 1 – 254 = Host Addresses

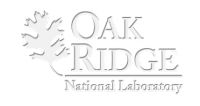

### **MAC Mini Network**

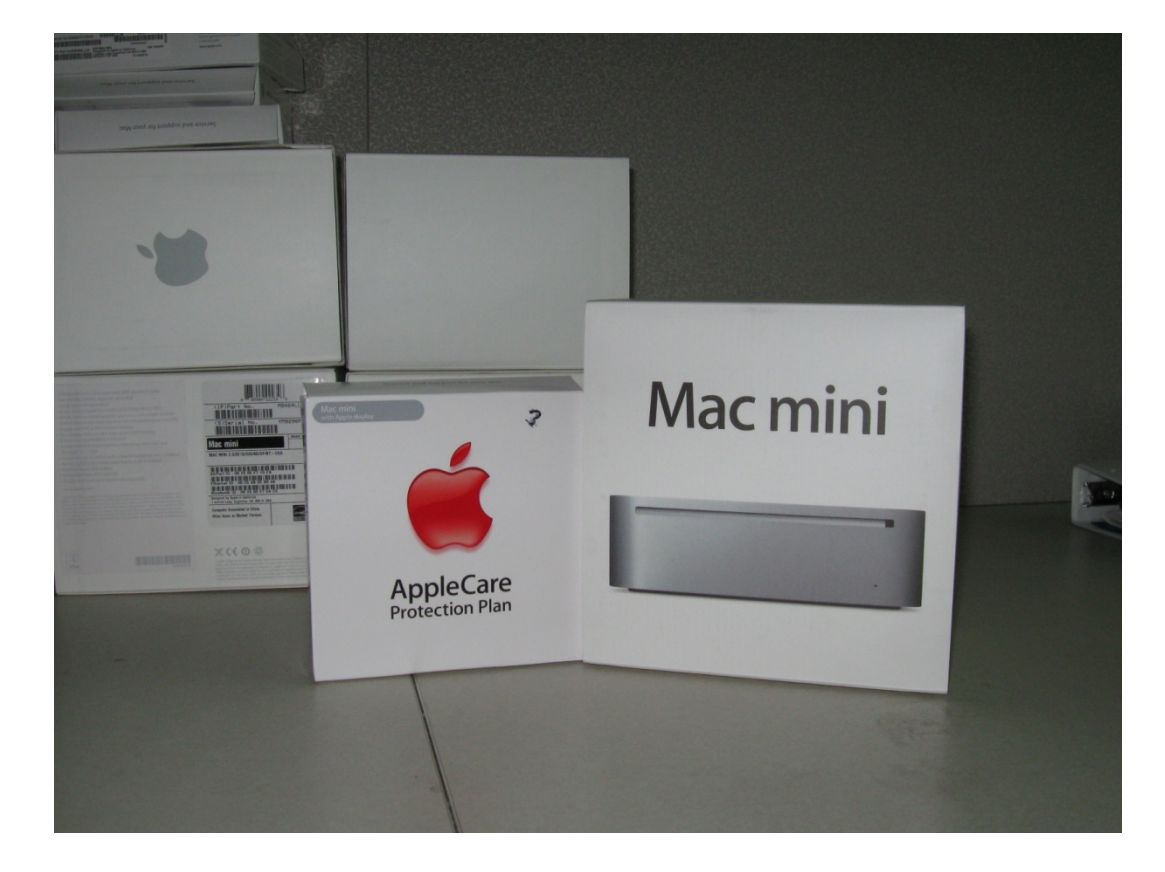

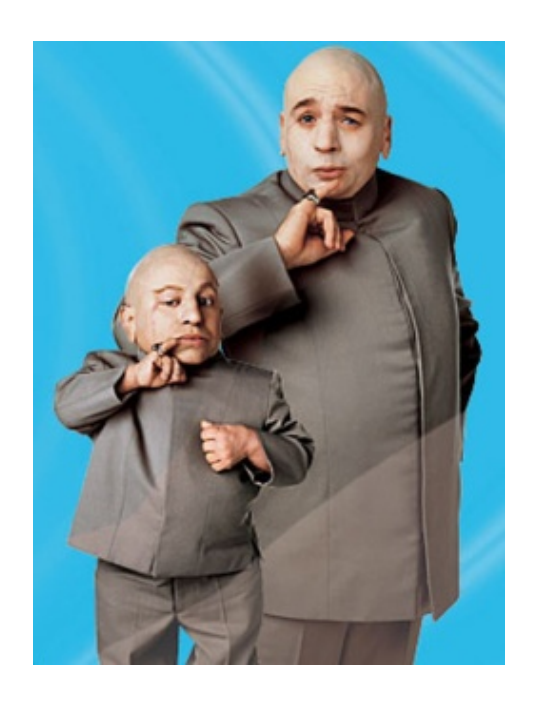

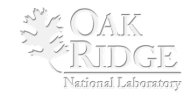

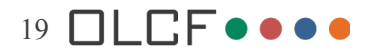

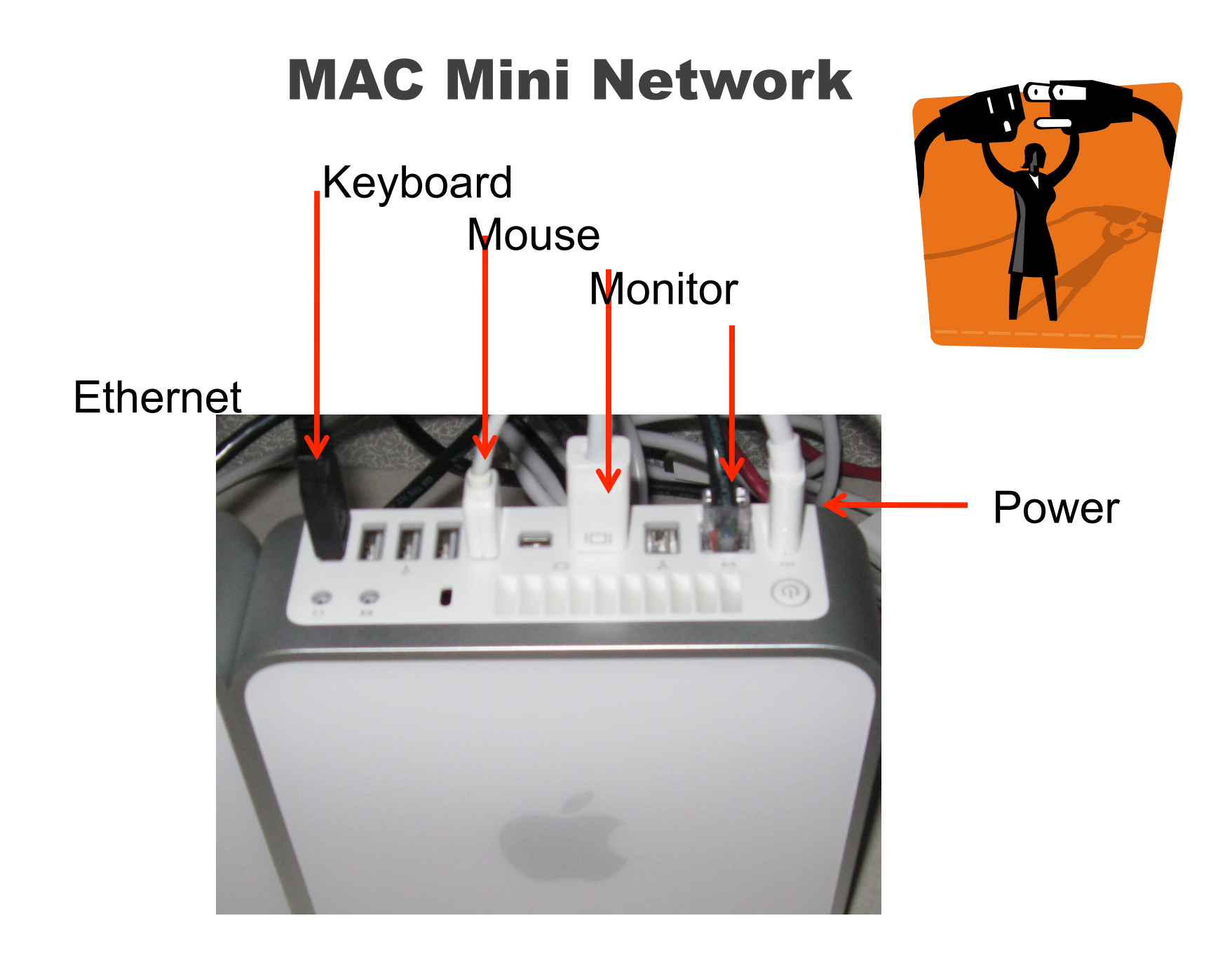

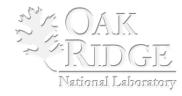

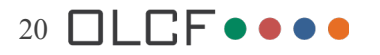

### **MAC Mini Network**

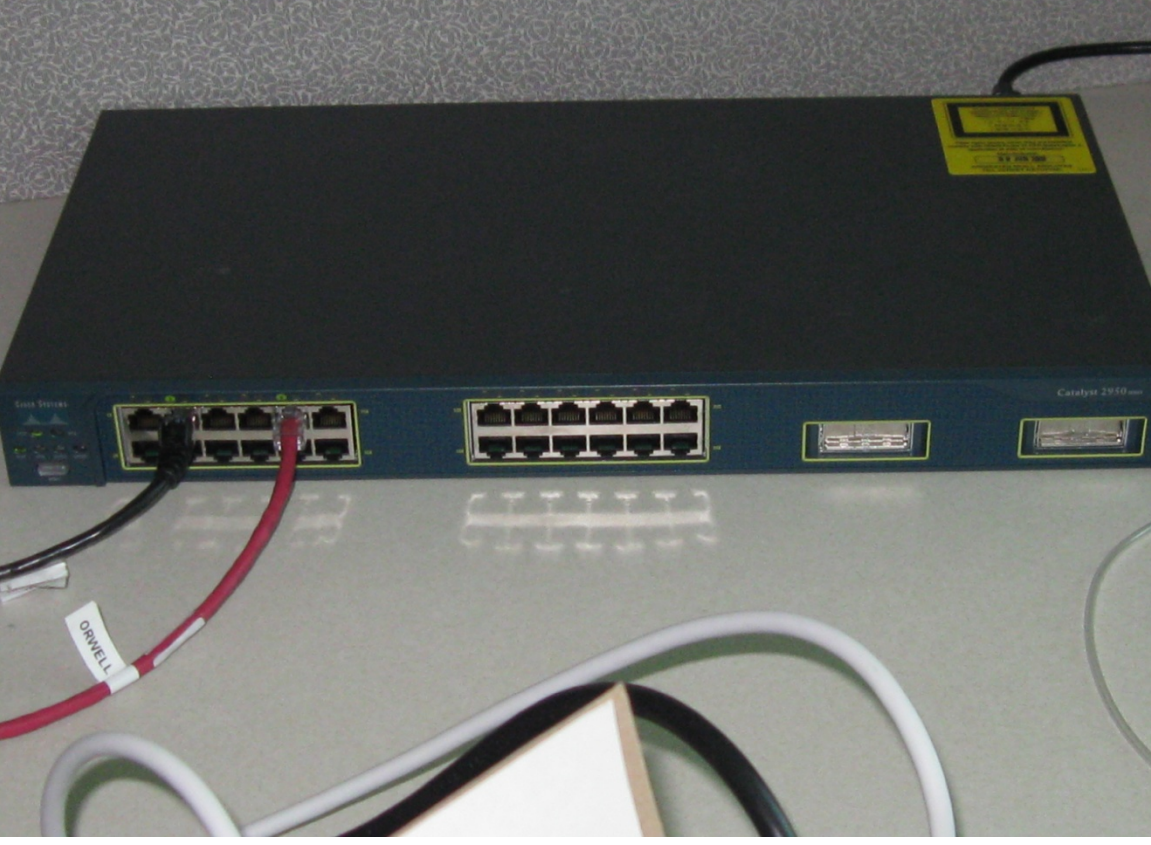

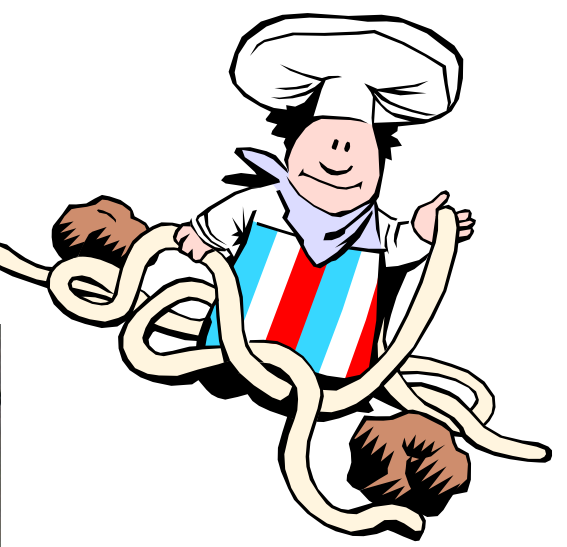

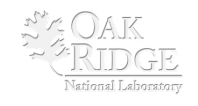

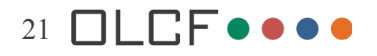

### **Steps to Configuring the MAC Mini's**

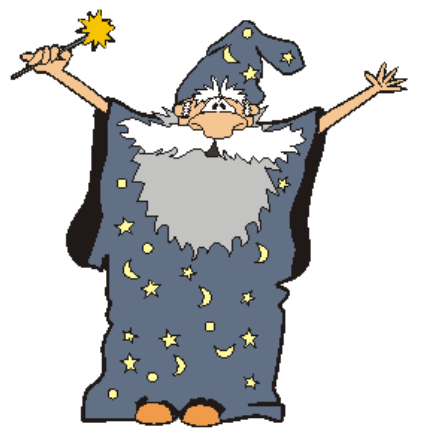

### 1) Create Accounts

- a. Name Machine
- b. User Name
- c. Password
- 3) <u>Configure IP Address</u>

- 2) <u>System Preferences</u>a. File Sharingb. Remote Sharing
  - c. Energy Saver off
  - d. Firewall off

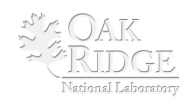

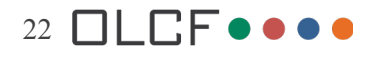

### **Configure System – Set hostname**

#### **Click on Sharing**

#### 000 0 0 Sharing System Preferences ◄ ► Show All Q a < > Show All Personal Computer Name: arc1 File New One Computers on your local network can access your computer at: Q (3) Edit... 10 arc1.local ..... Dock Appearance Desktop & Exposé & International Security Spotlight Screen Saver Spaces On Service O Printer Sharing: Off $\checkmark$ DVD or CD Sharing Hardware Printer Sharing allows other people to use printers connected to this Screen Sharing computer. \* $\checkmark$ File Sharing 1 W **Printer Sharing** CDs & DVDs Bluetooth Displays Energy Keyboard & Print & Fax Sound Web Sharing Saver Mouse $\checkmark$ Remote Login $\checkmark$ Remote Management Internet & Network ✓ Remote Apple Events Xgrid Sharing Ø ۲ Internet Sharing MobileMe Network QuickTime Sharing Bluetooth Sharing System Open Print & Fax Preferences († 1 0 Click the lock to prevent further changes. ? Accounts Date & Time Parental Software Startup Disk Time Machine Universal Speech Update Controls Access

Name: ARC1, ARC2, etc

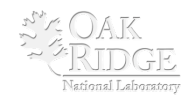

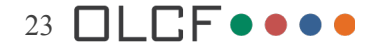

### **Configure System – Add user**

#### **Click on Accounts**

| 000                                                                                                    | Accounts                                                                                                    | 6                                   |    |
|----------------------------------------------------------------------------------------------------|----------------------------------------------------------------------------------------------------|-------------------------------------|----|
| <ul> <li>▶ Show All</li> <li>My Account</li> <li>mh1<br/>Admin</li> <li>Other Accounts</li> <li>Admin<br/>Standard</li> <li>Bobby<br/>Admin</li> <li>Cuest Account<br/>Sharing only</li> </ul> | Automatic login: Disabled<br>Display login window as: O List of u<br>Name ar<br>Show the Restart, Sleep, and Shut<br>Show Input menu in login window<br>Show password hints<br>Use VoiceOver at login window<br>Enable fast user switching<br>View as: Name | sers<br>nd password<br>Down buttons |    |
| Login Options                                                                                                    | langes.                                                                                                    |                                     | (? |

### Click on lock to unlock Click on +

| 000                                                                                                    | Accounts                                                                                                    |                                     |     |
|----------------------------------------------------------------------------------------------------|----------------------------------------------------------------------------------------------------|-------------------------------------|-----|
| Show All                                                                                                    |                                                                                                    | Q                                   |     |
| My Account         mh1         Admin         Standard         Image: Solar Account Sharing only         Image: Sharing only | Automatic login:       Disabled         Display login window as: <ul> <li>List of t</li> <li>Name a</li> <li>Show the Restart, Sleep, and Shut</li> <li>Show Input menu in login window</li> <li>Show password hints</li> <li>Use VoiceOver at login window</li> <li>Enable fast user switching</li> <li>View as:</li> <li>Name</li> <li>\$</li> </ul> <li>Mame</li> | sers<br>nd password<br>Down buttons |     |
| + -                                                                                                    |                                                                                                    |                                     |     |
| Click the lock to prevent                                                                                                   | further changes.                                                                                                    |                                     | (?) |

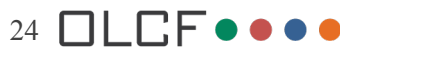

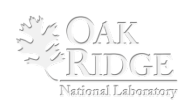

### **Configure IP Address**

#### **Click on Network**

| 000                         | Network                                |
|-----------------------------|----------------------------------------|
| Show All                    | Q                                      |
| Loca                        | tion: Automatic                        |
| Bluetooth     Not Connected | Status: Not Connected                  |
| Ethernet     Not Connected  |                                        |
| ● FireWire Not Connected    | Configuration: Default                 |
| e AirPort                   | Telephone Number:                      |
|                             | Account Name:                          |
|                             | Password:                              |
|                             | Connect                                |
|                             | (Set Up Bluetooth Device)              |
|                             |                                        |
| + - *-                      | Show modem status in menu bar          |
| Click the lock to prevent f | urther changes. Assist me Revert Apply |

#### **Click on Ethernet**

| 000                                                                   | Network                                                                     |
|-----------------------------------------------------------------------|-----------------------------------------------------------------------------|
| Show All                                                              | Q                                                                           |
| L                                                                     | cation: Automatic 🗘                                                         |
| Bluetooth<br>Not Connected     Solution     Ethernet<br>Not Connected | Status: <b>Cable Unplugged</b><br>The cable for Ethernet is not plugged in. |
| ● FireWire 🍲                                                          | Configure: Using DHCP \$                                                    |
| e AirPort                                                             | IP Address:<br>Subnet Mask:<br>Router:<br>DNS Server:<br>Search Domains:    |
| + - *-                                                                | Advanced ?                                                                  |
| Ilick the lock to prever                                              | t further changes. Assist me Revert Apply                                   |

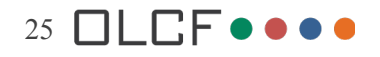

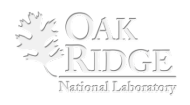

### **Configure IP Address**

| Machine | IP Address   | Subnet Mask   |
|---------|--------------|---------------|
| ARC1    | 172.30.220.1 | 255.255.255.0 |
| ARC2    | 172.30.220.2 | 255.255.255.0 |
| ARC3    | 172.30.220.3 | 255.255.255.0 |
| ARC4    | 172.30.220.4 | 255.255.255.0 |
| ARC5    | 172.30.220.5 | 255.255.255.0 |
| ARC6    | 172.30.220.6 | 255.255.255.0 |

| 000                                                                              | Network                                                                                |                                                              |
|----------------------------------------------------------------------------------|----------------------------------------------------------------------------------------|--------------------------------------------------------------|
| Show All                                                                         |                                                                                        | (Q )                                                         |
| Lo                                                                               | ation: Automatic                                                                       | \$                                                           |
| Bluetooth<br>Not Connected     Section     Ethernet<br>Not Connected     Section | Status:                                                                                | Cable Unplugged<br>The cable for Ethernet is not plugged in. |
| FireWire      Not Connected     On                                               | Configure:<br>IP Address:<br>Subnet Mask:<br>Router:<br>DNS Server:<br>Search Domains: | Manually     \$       172.30.220.1     255.255.255.0         |
| + - *-                                                                           |                                                                                        | Advanced) (?)                                                |
| Click the lock to prevent                                                        | further changes.                                                                       | Assist me Revert Apply                                       |

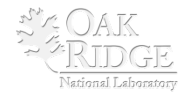

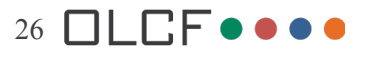

### Server vs. Nodes

In the next steps, we will first setup the Server (ARC1). Then to setup the nodes all we need to do is a secure copy to the nodes.

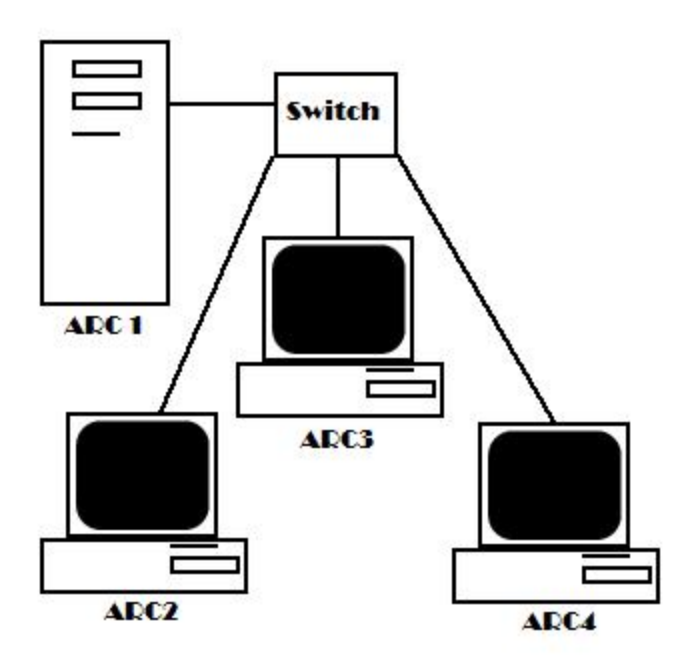

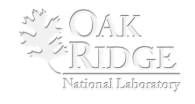

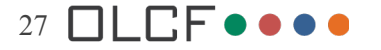

### **Configure a node**

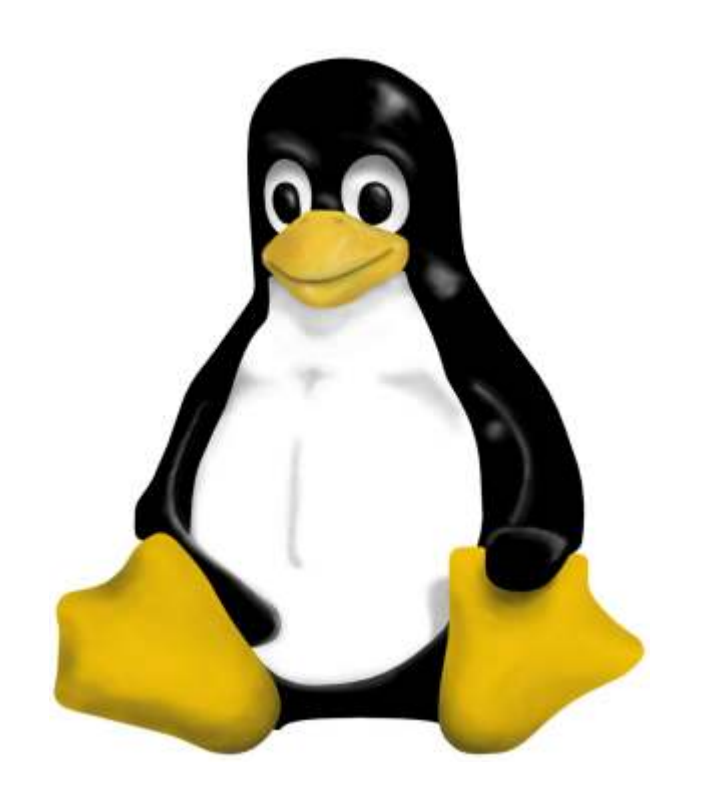

- 1. Setup Host Files
- 2. Setup SSH
- 3. Install & Configure GCC
- 4. Install & Configure MPICH
- 5. Configure MPI to work with SSH
- 6. Test SSH, GCC and MPI

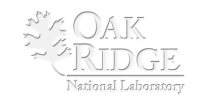

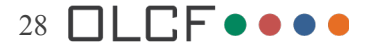

### **Setup Host Files**

#### cd to root (cd /)

#### Type: sudo pico /etc/hosts

| ○ ○ ○ Terminal - bash - 53×14                                                 | ○ ○ ○ Terminal — bash — 53×14                                                                      |
|-------------------------------------------------------------------------------|----------------------------------------------------------------------------------------------------|
| Last login: Mon Jul 6 17:11:37 from arc1<br>arc1:~ mh1\$ cd /<br>arc1:/ mh1\$ | Last login: Mon Jul 6 17:11:37 from arc1<br>arc1:~ mh1\$ cd /<br>arc1:/ mh1\$ sudo pico /etc/hosts |
|                                                                               |                                                                                                    |

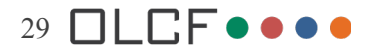

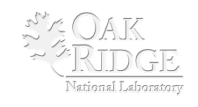

### **Setup Host Files**

Add the following at the bottom of the file:

172.30.220.1 ARC1 172.30.220.2 ARC2 172.30.220.3 ARC3 172.30.220.4 ARC4 172.30.220.5 ARC5 172.30.220.6 ARC6

| $\odot \odot \odot$ | Terminal — nano — 53×22                 |
|---------------------|-----------------------------------------|
| GNU nano 2.0.       | 1 File: /etc/hosts                      |
|                     |                                         |
| ##                  |                                         |
| # Host Database     |                                         |
| #                   |                                         |
| # localhost is      | used to configure the loopback interf\$ |
| # when the syste    | em is booting. Do not change this en\$  |
| ##                  | 11                                      |
| 127.0.0.1           |                                         |
| 255.255.255.255     | broadcastnost                           |
| ::1                 | localnost                               |
| fe80::1%L00         | Localhost                               |
| 172.30.220.1        | arcl                                    |
| 172.30.220.2        | arc2                                    |
| 172.30.220.3        | arc3                                    |
| 172.30.220.4        | arc4                                    |
| 172.30.220.5        | arc5                                    |
| 172.30.220.6        | arc6                                    |
|                     |                                         |
|                     |                                         |
| rg Get HAU Write    | erk Read of Prev ok Cut Inc Cur Pos     |
| X Exit Just         | 1 W Where V Next V Uncut fo Spell       |
|                     | - <sup>12</sup>                         |

What is SSH?

Why do we Need it?

#### The Seven Layers of OSI

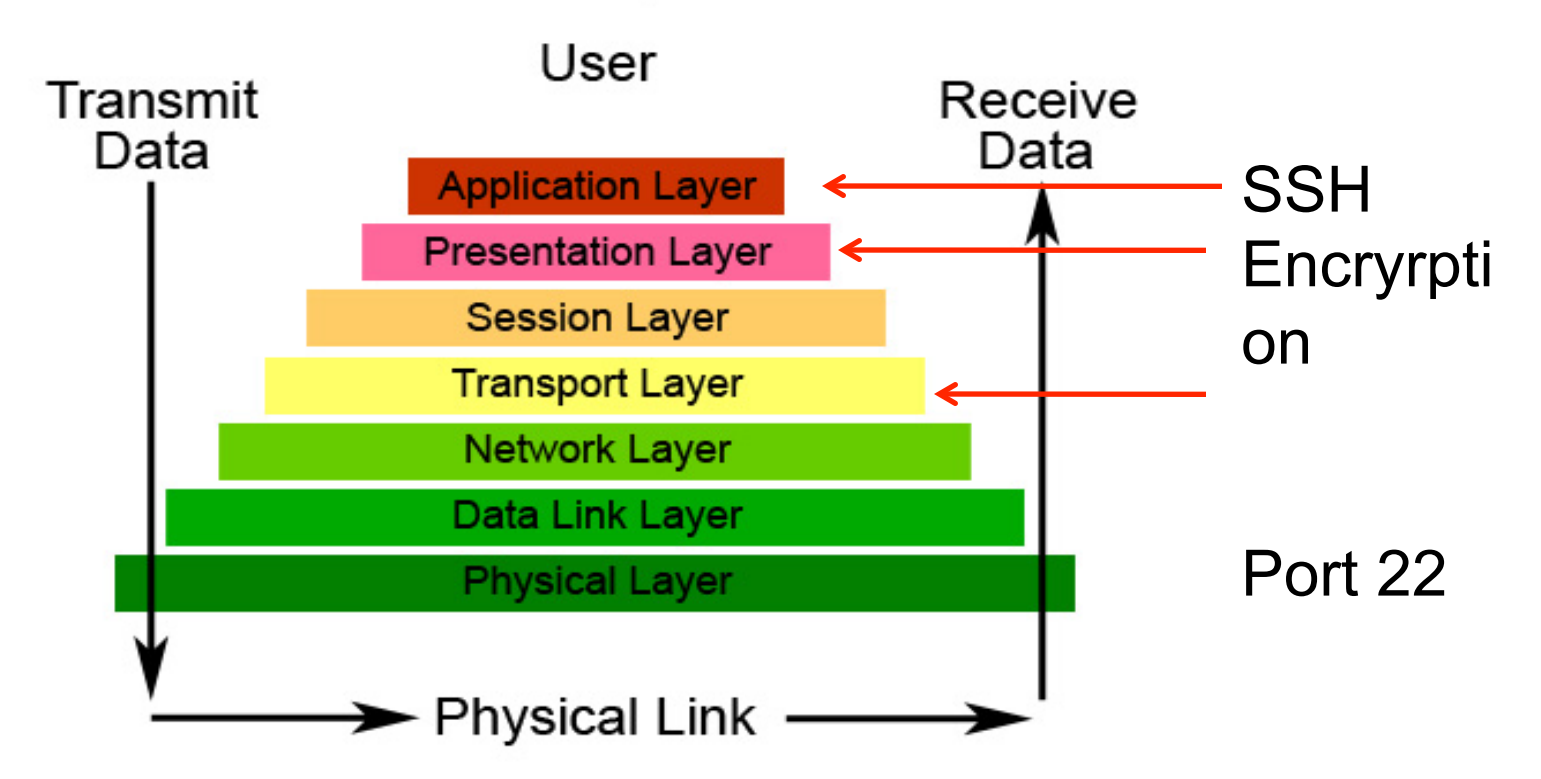

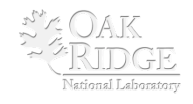

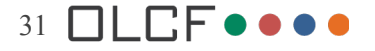

We will be modifying 3 files:

- 1. /etc/ssh\_config
- 2. /etc/sshd\_config
- 3. /etc/hosts.equiv

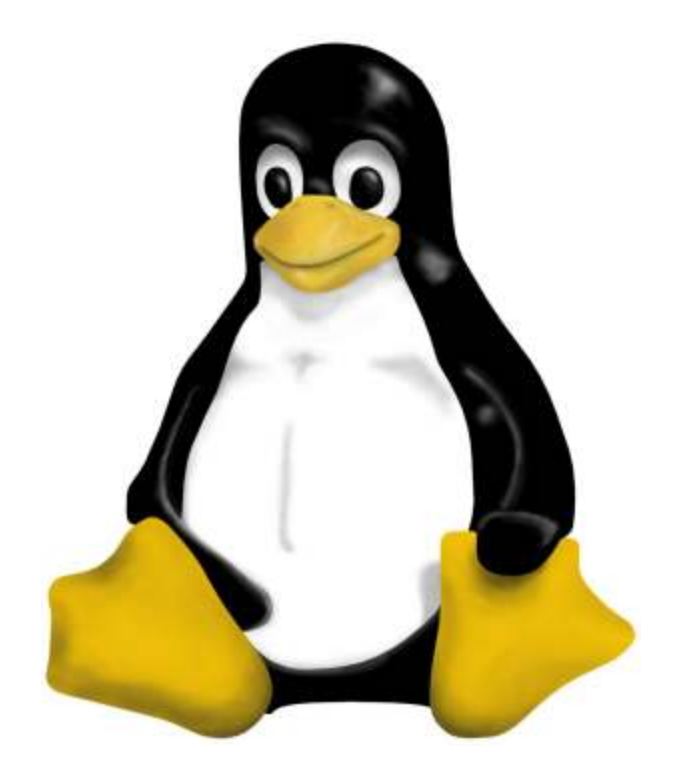

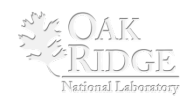

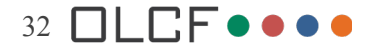

#### Type: sudo pico /etc/ ssh\_config

host \*

HostbasedAuthenticat ion yes

# EnableSSHKeysign yes

GNU nano 2.0.1

Terminal — nano — 71×32 File: /etc/ssh\_config

# This is the ssh client system-wide configuration file. See # ssh\_config(5) for more information. This file provides defaults for # users, and the values can be changed in per-user configuration files # or on the command line.

# Configuration data is parsed as follows:

- 1. command line options
- 2. user-specific file
- 3. system-wide file

# Any configuration value is only changed the first time it is set.

# Thus, host-specific definitions should be at the beginning of the # configuration file, and defaults at the end.

# Site-wide defaults for some commonly used options. For a comprehens\$
# list of available options, their meanings and defaults, please see t\$
# ssh\_config(5) man page.

- #
  - Modified by ARC Curriculum Team June 30, 2009
- # The folling three lines are REQUIRED for SSH
- host \*

HostbasedAuthentication yes

EnableSSHKeysign yes

#Options for SSH are below. To activate any option, simply
#remove the # mark from the beginning of the line.

- # ForwardAgent no
- # ForwardX11 no

∧G Get Help∧O WriteOut∧R Read Fil∧Y Prev Pag∧K Cut Text∧C Cur Pos ∧X Exit ∧J Justify ∧W Where Is∧V Next Pag∧U UnCut Te∧T To Spell

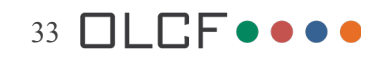

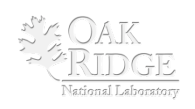

Type: sudo pico /etc/sshd\_config

#### HostbasedAuthentication yes

```
Terminal — nano — 73×19
  GNU nano 2.0.1
                            File: /etc/sshd_config
# For this to work you will also need host keys in /etc/ssh_known_hosts
#RhostsRSAAuthentication no
# similar for protocol version 2
# The HostbasedAuthentication line below must be activated
# (the # is removed for SSH to work with MPI)
HostbasedAuthentication yes
# Change to yes if you don't trust ~/.ssh/known_hosts for
# RhostsRSAAuthentication and HostbasedAuthentication
#IgnoreUserKnownHosts no
# Don't read the user's ~/.rhosts and ~/.shosts files
#IgnoreRhosts yes
# To disable tunneled clear text passwords, change to no here! Also,
∧G Get Help ∧O WriteOut ∧R Read File∧Y Prev Page∧K Cut Text ∧C Cur Pos
∧X Exit     ∧J Justify  ∧W Where Is ∧V Next Page∧U UnCut Tex∧T To Spell
```

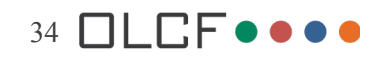

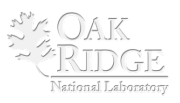

Type: sudo pico /etc/hosts.equiv

#### Add the following hostnames:

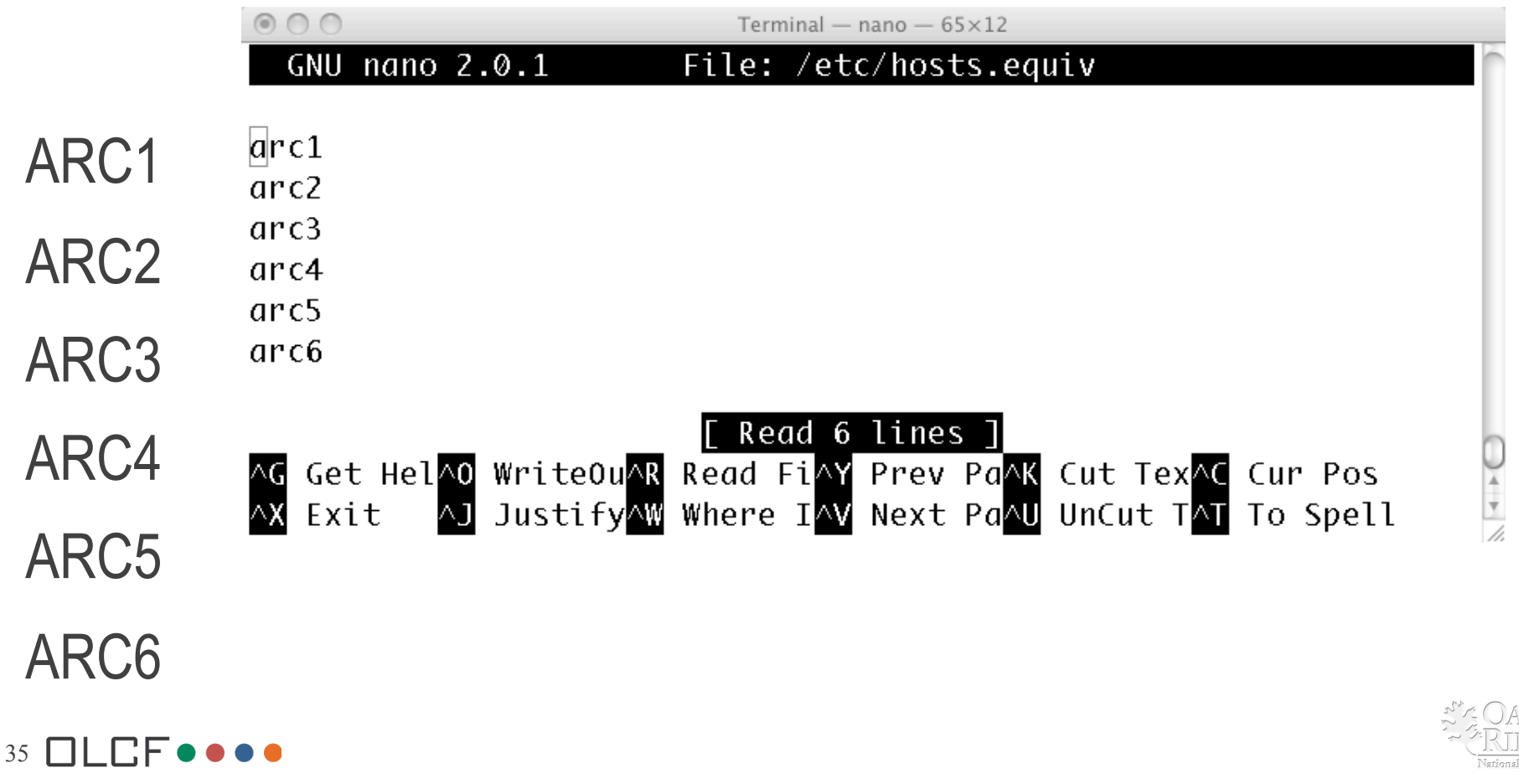

### **Install and Configure MPICH**

What is MPICH?

MPICH-V1

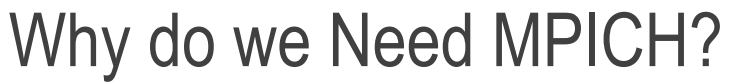

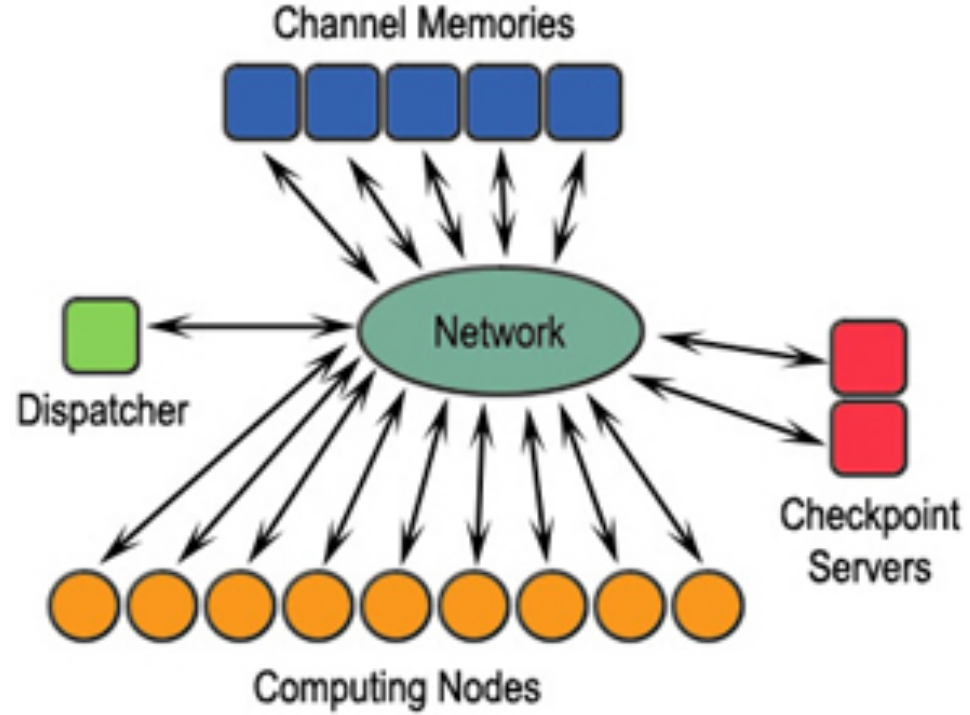

Reference: http://en.wikipedia.org/wiki/MPICH

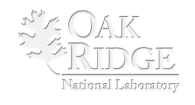

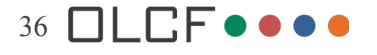

### **Download MPICH**

#### http://www.mcs.anl.gov/research/projects/mpich2/downloads/ index.php?s=downloads

| MPICH2            | <u>)</u>                     |                              |             |
|-------------------|------------------------------|------------------------------|-------------|
| home abo          | ut downloads documentation   | publications support release | information |
| OWNLOADS          |                              |                              |             |
| >Downloads        |                              |                              |             |
| SVN               |                              |                              |             |
| License           |                              |                              |             |
| Previous Versions |                              |                              |             |
| Nightly Snapshots | home > downloads > downloads |                              |             |
|                   | Current Stable Version: 1.1  |                              |             |
|                   | Platform                     | Download                     | Size        |
|                   | UNIX and Windows (source)    | [mpich2-1.1.tar.gz]          | 17 MB       |
|                   | Windows IA32 (binary)        | [mpich2-1.1-win-ia32.msi]    | 10 MB       |
|                   | Windows EM64T/AMD64 (binary) | [mpich2-1.1-win-x86-64.msi]  | 13 MB       |

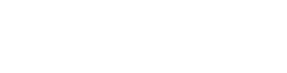

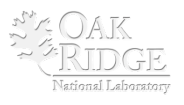

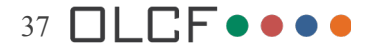

### **Install MPICH**

#### Type:

cd /arc\_share/mpich1.2.7p1

./configure - -with-device=ch\_p4 - prefix=/usr/local/mpich-1.2.5/ch\_p4 -rsh=ssh

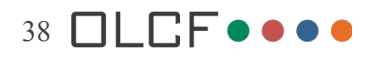

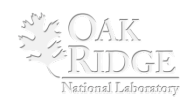

#### ○ ○ ○ Terminal - bash - 80×24

```
ARC1:mpich=1.2.7p1 arc1$ ./configure ==with=device=ch_p4 =prefix=/usr/local/mpic
h-1.2.5/ch_p4 -rsh=ssh
Configuring with args --with-device=ch_p4 -prefix=/usr/local/mpich-1.2.5/ch_p4 -
rsh=ssh
Configuring MPICH Version 1.2.7 (release) of : 2005/11/04 11:54:51
Use the environment variable RSHCOMMAND instead of configure argument -rsh=ssh
checking whether filesystem respects case in file names... no
Warning: You may encounter problems with the commands mpice and MPICC
checking for current directory name... /arc_share/mpich-1.2.7p1
checking for architecture... freebsd_ppc
checking for install
checking for ar... found /usr/bin/ar ()
checking for ranlib
checking for gnumake... no
checking whether make supports include... yes
checking for OSF V3 make... no
checking for virtual path format... VPATH
checking for xIC
checking for q++
checking whether g++ returns correct error code... yes
Compiling C++ interface with q++
checking whether selected C++ compiler can compile iostream.h... yes
```

Include C++ bindings for MPI from http://www.osl.iu.edu/research/mpi2c++

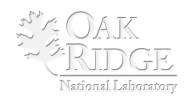

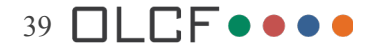

### **Building the Cluster**

Modify the file that contains our hosts:

cd /arc\_share/mpich-1.2.7p1/util/machines/sudo pico machines.freebsd\_ppcChange the list to ARC1 through ARC6 and remove the .local

Ctrl o to write

Ctrl x to exit

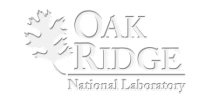

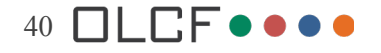

### **Machines File**

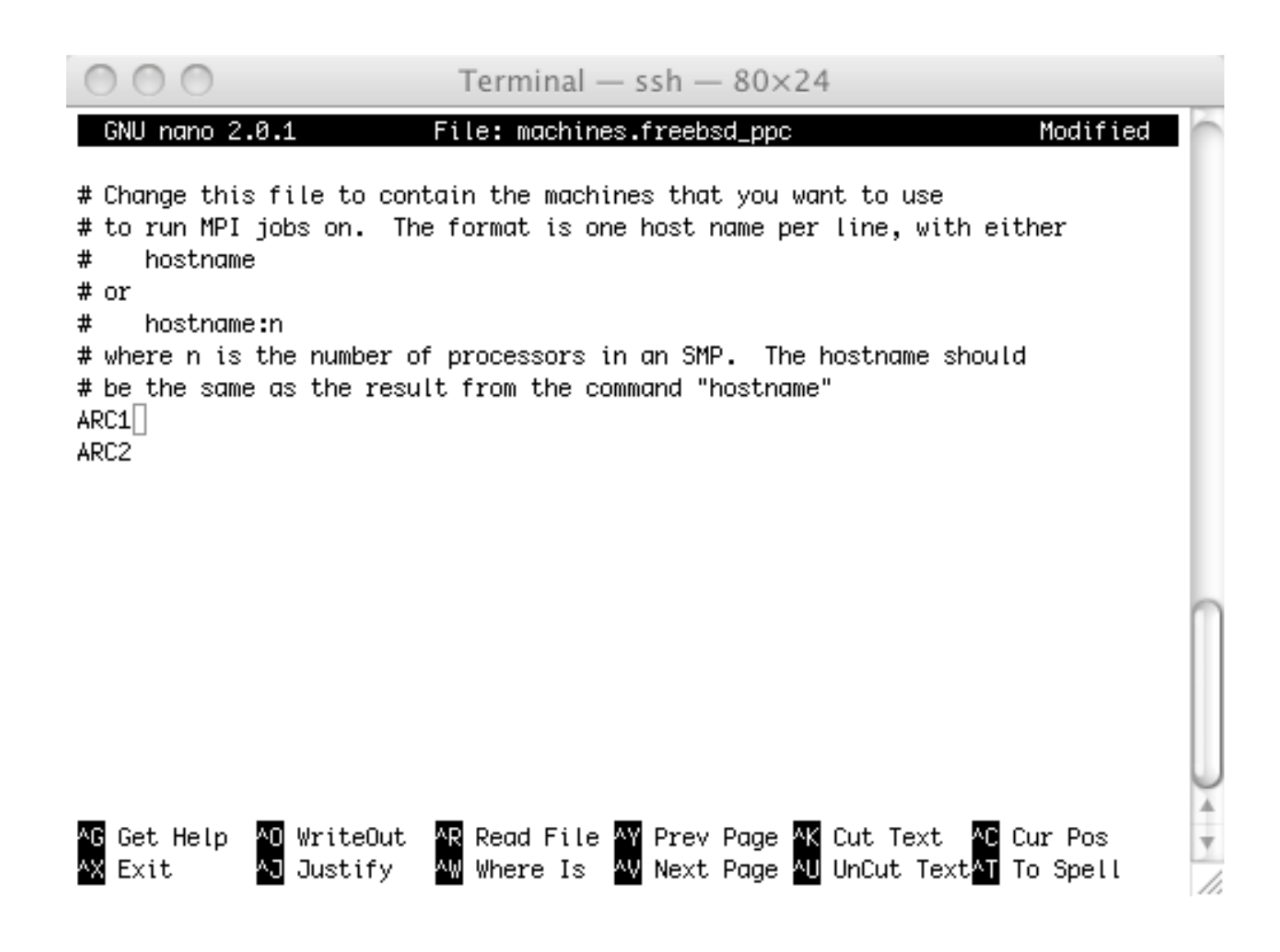

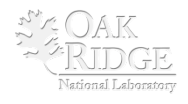

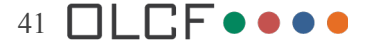

### http://www.nccs.gov

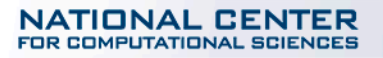

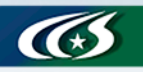

Oak Ridge National Laboratory

U. S. Department Of Energy 42